# Tugas Keamanan Jaringan Komputer

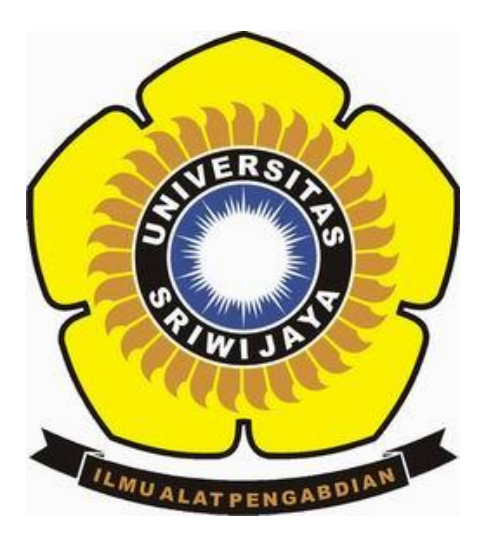

| Nama            | : | WahyuniOktarina          |
|-----------------|---|--------------------------|
| NIM             | : | 09011181419027           |
| Kelas           | : | SK8 PIL                  |
| DosenPembimbing | : | DerisStiawan, M.T., Ph.D |

# JURUSAN SISTEM KOMPUTER FAKULTAS ILMU KOMPUTER UNIVERSITAS SRIWIJAYA

2017

## HACK SISTEM OPERASI WINDOWS 7

# Pwdump

Pwdump adalah nama dari berbagai program Windows yang output LM dan password NTLM hash dari akun pengguna lokal dari Account Manager Security (SAM). Dalam rangka untuk bekerja, itu harus dijalankan di bawah account Administrator, atau dapat mengakses account Administrator pada komputer di mana hash harus dibuang. Pwdump bisa dikatakan membahayakan keamanan karena bisa memungkinkan administrator berbahaya untuk mengakses password pengguna. Sebagian besar program-program ini open-source.

### Cain & Abel

Cain & Abel adalah pemulihan password alat untuk Microsoft Sistem Operasi. Hal ini memungkinkan pemulihan mudah berbagai jenis password dengan mengendus jaringan, cracking password terenkripsi menggunakan Dictionary, Brute-Force dan serangan pembacaan sandi, rekaman percakapan VoIP, decoding password orak-arik, memulihkan kunci jaringan nirkabel, mengungkapkan kotak password, mengungkap password cache dan menganalisis routing yang protokol. Program ini tidak mengeksploitasi kerentanan software atau bug yang tidak dapat diperbaiki dengan sedikit usaha. Ini mencakup beberapa aspek keamanan / kelemahan hadir dalam standar protokol, metode otentikasi dan mekanisme caching; tujuan utamanya adalah pemulihan disederhanakan password dan kredensial dari berbagai sumber, namun juga kapal beberapa "non standard" utilitas untuk pengguna Microsoft Windows.

#### Hacking password dari dalam :

Langkah pertama dengan membuka command prompt via run as administrator, setelah itu memanggil pwdump yang kali ini menggunakan versi 7.1. Perintahkan pwdump menjalankan aplikasi .exe nya agar hash password pada komputer bisa didapatkan. Kemudian hash password tersebut ubah menjadi pass\_coba.txt seperti gambar dibawah ini.

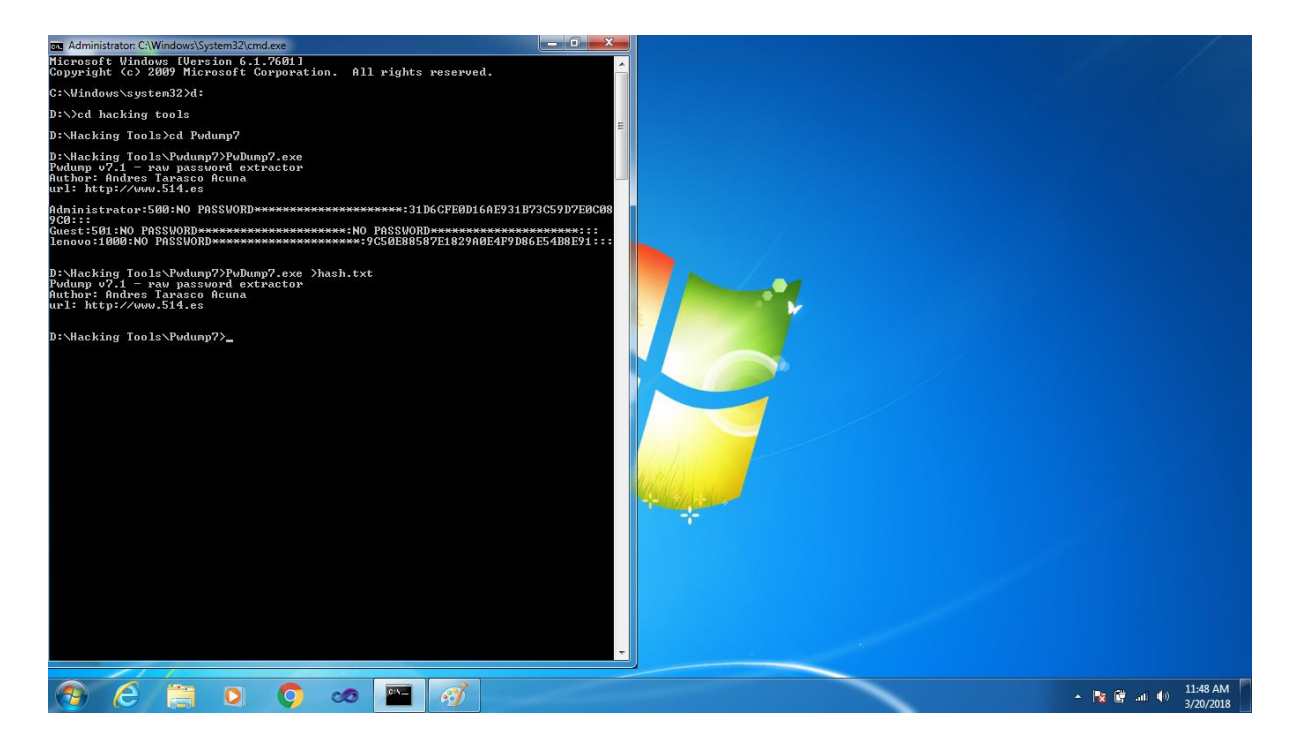

Langkah kedua jalankan Cain & Abel via run as administrator. Kemudian dibagian menu pilih "cracker" dan pada menu cracker pilih "LM & NTLM Hashes (0)" seperti gambar dibawah ini.

| Computer                                          | ▶ yuhuuuu (D:) ▶ Hacking Tools ▶ Cain and Abel ▶                                                                                                    |                                 |                 |           | 👻 🐓 Search Cain | and Abel                                    |
|---------------------------------------------------|----------------------------------------------------------------------------------------------------|---------------------------------|-----------------|-----------|-----------------|---------------------------------------------|
| Organize 👻 📑 Open                                 | Burn New folder                                                                                                    | dified Two Circ                 |                 |           |                 |                                             |
| Favorites                                         | File View Configure Tools Help                                                                                                    |                                 |                 |           |                 |                                             |
| Recent Places                                     | ⊇ • ↔ ↔ 職 職 早   + ♡   ⊌                                                                                                    | P. 🕥 🚥 📟 📧 📾 🚍 🧐 🖉              | 1 ? 1           |           |                 |                                             |
| 🥽 Libraries                                       | 🔔 Decoders 🔮 Network 🏟 Sniffer 🥑 Cracke                                                                                                    | er 🔕 Traceroute 🔜 CCDU 😵 Wirele | ss D Query      |           |                 |                                             |
| Documents<br>J Music<br>Pictures<br>Videos        | Image: Second Second | LM Password < 8 NT Password     | LM Hash NT Hash | challenge | Type Note       |                                             |
| 🐏 Computer<br>🏜 Local Disk (C:)<br>👝 yuhuuuu (D:) | Cisco IOS-MDS H Cisco PIX-MDS H Gisco PIX-MDS Hash GRAM-MDS Hash GPC RAM-MDS Hash OSPF-MDS Hash GSPF-MDS Hash                                                                                                    |                                 |                 |           |                 |                                             |
| 🗣 Network                                         |                                                                                                    |                                 |                 |           |                 |                                             |
|                                                   | Kerb5 PreAuth Ha +                                                                                                    |                                 |                 |           | •               |                                             |
|                                                   | http://www.oxid.it                                                                                                    | 2                               |                 |           | ĥ.              |                                             |
| CA Date<br>Application                            | modified: 8/3/2016 11:30 AM Date created: 3/20/20<br>Size: 7.86 MB                                                                                                    | 18 11:46 AM                     |                 |           |                 |                                             |
| 📀 🧷 🔚                                             | 0 0 0                                                                                                    |                                 |                 |           | - 🕅             | 12:33 PM<br>∰ .all ♠) 12:33 PM<br>3/20/2018 |

Langkah ketiga pilih "add to list" dan masukkan pass\_coba.txt tadi ke bagian "import hashes from a text file".

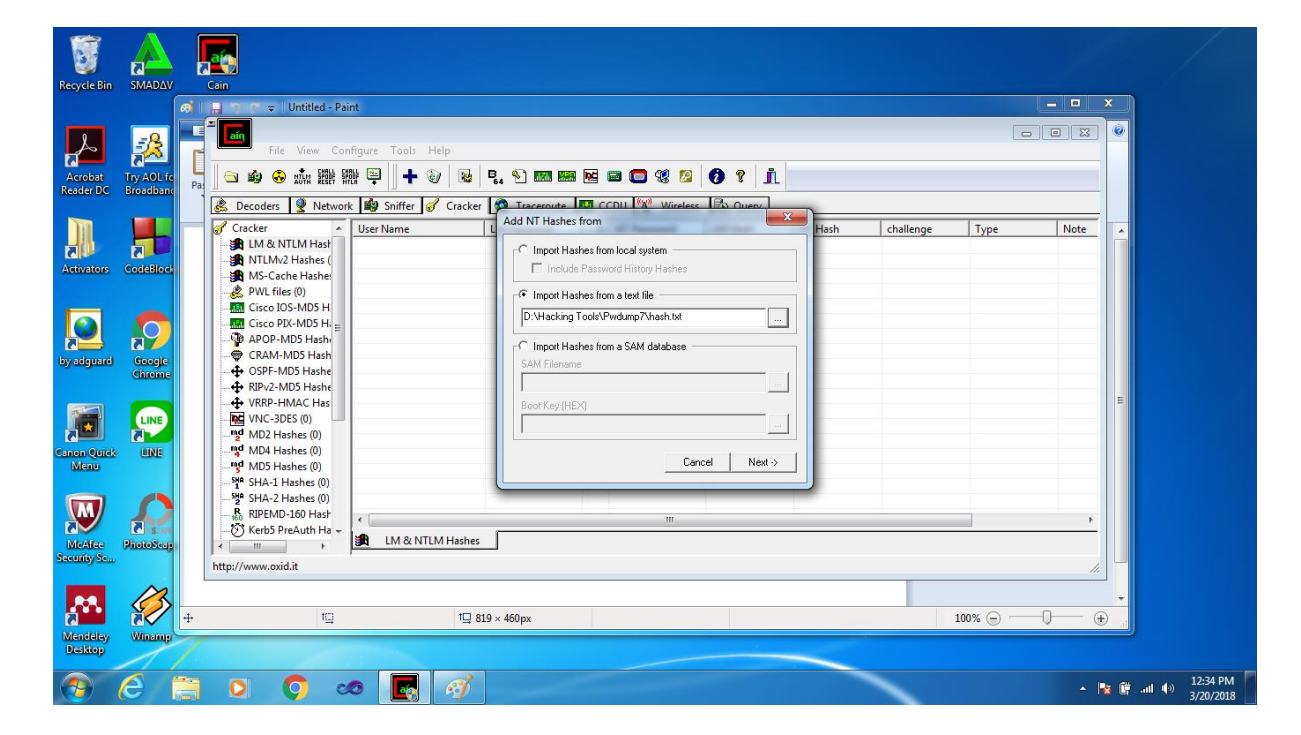

Langkah keempat pada user "emzikrillah" klik kanan mouse lalu pilih "Bruce-Force Attack dan pilih "NTLM Hashes"

| cycle Bin SMADA             | Can<br>Can<br>Can                                                                                                    |                   |
|-----------------------------|----------------------------------------------------------------------------------------------------|-------------------|
| Acrobat<br>ader DC Broadban | File   View Configure Tools   Help     File   View Configure Tools   Help     File   Sime   Bile   Bile     Sime   Sime   Bile   Bile   Bile     Sime   Sime   Bile                                                                                                    |                   |
| ctivators CodeBloc          | Cracker User Name LM Password K NT Password LM Hash NT Hash challenge Type Note Status Country Country Countr                                                                                                    |                   |
| adguard Google<br>Chrome    | Image: Circo IOS-MOS H Brute-Force Attack Image: Circo IOS-MOS H   Image: Circo IOS-MOS H Cryptanalysis Attack Image: Circo IOS-MOS H   Image: Circo IOS-MOS Hash Cryptanalysis Attack Image: Circo IOS-MOS Hash   Image: CRAM-MOS Hash Rainbowcrack-Online NTLM Hashes   Image: CRAM-MOS Hash ActiveSync NTLM Hashes + challenge   Image: CRAM-MOS Hash ActiveSync NTLM Session Security Hashes                                                                                                    |                   |
| on Quick LINE<br>Menu       |                                                                                                    |                   |
| India Sec.                  | Part SHA-2 Hashes (0) Remove Delete   Remove Delete Remove Machine Accounts   C KebS PreAuth Ha  Remove All   Image: A transmission of the transmission of the transmissin of the transmission of the transmission of the transmis |                   |
| andeley<br>esktop           | + 378, 409px 11 819 × 460px 100% © - 0 •                                                                                                    |                   |
| e                           | 🔚 🔍 🗘 🛷 🖪 🛷                                                                                                    | 12:34<br>(1) 3/20 |

Selanjutnya akan muncul menu seperti gambar dibawah ini.

| Bin SMADAV                                   | Cain<br>ain Untitled - Paint                                                                                                    | X                                       |
|----------------------------------------------|----------------------------------------------------------------------------------------------------|-----------------------------------------|
| at Try AOL fo<br>DC Broadban                 | File View Configure Taske Make   Pail Pail Pail Bute-Force Attack   Pail Decoders Network Pail   Cracker UserN Pail   Pail NLMx/L Pail   Pail NLMx/L Pail   Pail NLMx/L Pail   Pail Pail Pail   Pail NLMx/L Pail   Pail Pail Pail   Pail Pail Pail                                                                                                    | Assword length<br>Max 9 + NTLM<br>NTLM  |
| Lard Coople<br>Coople<br>Chrome<br>Line<br>U | ■ Ciscs IOS-MDS H F   ■ Ciscs IOS-MDS H 104461663716084   ● CRAM-MDS Hashe 104461663716084   ● CRAM-MDS Hashe Tme Left   ● CRAM-MDS Hashe F   ● CRAM-MDS Hashe F   ● CRAM-MDS Hashe F   ● VRP-HMSC Hashe F   ● VRP-HMSC Hashe F   ● VRP-HMSC Hashe F   ● VRD-HAshe F   ● VRD-HAshe |                                         |
| Phototes                                     | Star2 Hashes (0) K RIPEMD-100 Hash KerbS Preduth Ha ~ M Http://www.oxid.it                                                                                                    | t Exit                                  |
| lay Winamp                                   | + 1⊡ 1⊡ 819 × 460px                                                                                                    | · • • • • • • • • • • • • • • • • • • • |

Langkah kelima pada bagian "charset" pilih "predefined" dan masukkan pola karakter yang digunakan hash password. Penulis memilih karakter abjad kecil supaya memudahkan serangan brute-force, password length juga kita minimalkan menjadi seperti gambar diatas agar estimasi waktu yang terpakai tidak terlalu lama. Setelah itu klik start kemudian tunggu hingga password komputer didapatkan seperti gambar diatas.

#### Hacking password dari luar :

1. Dengan mencoba masuk kedalam sistem boot dengan USB

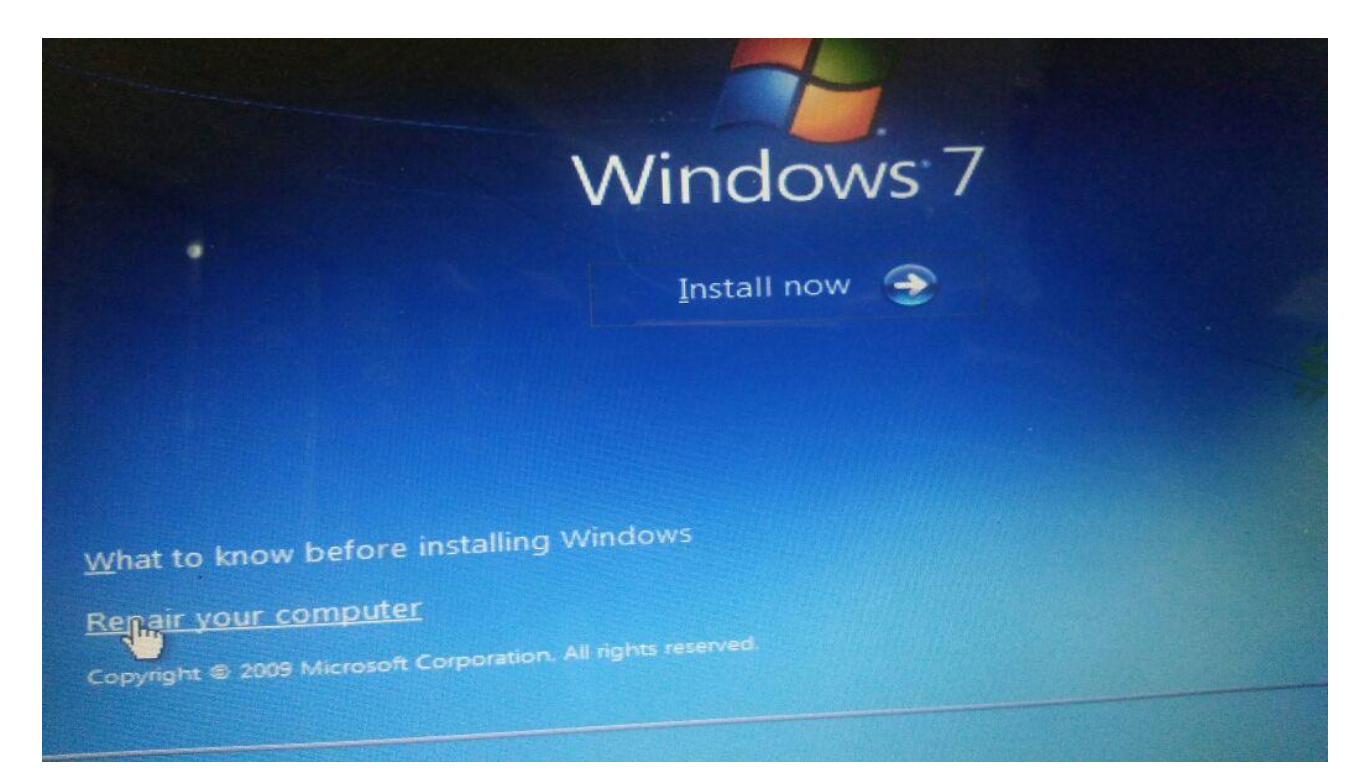

2. Dan masuk ke dalam Sysyem Recovery Options, dan menekan Load Driver

| a sy | stem Recovery Option                                                                                                | s                                                                                    |                                      | × |  |
|------|----------------------------------------------------------------------------------------------------|--------------------------------------------------------------------------------------|--------------------------------------|---|--|
| •    | Use recovery tools that of<br>Select an operating system<br>If your operating system<br>install drivers for your ha | can help fix problems s<br>em to repair.<br>Isn't listed, click Load [<br>Ird disks. | tarting Windows.<br>Drivers and then |   |  |
|      | Operating System<br>Windows 7                                                                                       | Partition Size<br>99898 MB                                                           | (D:) Local Disk                      |   |  |
|      |                                                                                                    |                                                                                      |                                      |   |  |
| ŕ    | Restore your computer u<br>earlier.                                                                                 | Load Driver                                                                          | s Next >                             |   |  |

3. Dan mengcopy file cmd dan mengganti namanya dengan utilnet

| Use recovery to<br>Select an onera                                                                                                    |                                                                                                    |                     |                       |
|----------------------------------------------------------------------------------------------------|----------------------------------------------------------------------------------------------------|---------------------|-----------------------|
| and the second second se | iols that can help fix problems starting Window                                                                                                    | s.                  |                       |
| Open                                                                                                    | the sector to repar                                                                                                    |                     |                       |
| Look in:                                                                                                    | System 32                                                                                                    | - 010               | HFF -                 |
| Ca                                                                                                    | Name -                                                                                                    | - Date modified -   | Туре                  |
| 3                                                                                                    | UtoResources.dll                                                                                                    | 1/10/2017 5:04 PM   | Application es        |
| Recent Places                                                                                                    | 🖲 utidi.di                                                                                                    | 7/13/2009 5:41 PM   | Application e.        |
|                                                                                                    | In utiman                                                                                                    | 11/20/2010 7:23     | Application           |
|                                                                                                    | Utima city                                                                                                    | 3/1-2/2000 5:39 PM  | Application           |
| Lbraries                                                                                                    | Company: Microsoft Corporation                                                                                                    | 9 5:41 PM           | Application es        |
|                                                                                                    | CX1nit File version: 6.1.7601.17514                                                                                                    | 9 5:41 PM           | Application e         |
|                                                                                                    | Size: 337 KB                                                                                                    | 10 7:24             | Application e         |
| Computer                                                                                                    | S uvers di                                                                                                    | P 5:33 PM           | Application e         |
|                                                                                                    | S withere di                                                                                                    | 7/13/2009 5:41 PM   | Application et        |
|                                                                                                    | NAN.dl                                                                                                    | 7/13/2009 5:41 PM   | Application e         |
|                                                                                                    | No Vault di                                                                                                    | 11/20/2010 7:24     | Application e         |
|                                                                                                    | No vaulto di                                                                                                    | 11/20/2010 7:24     | Application es        |
|                                                                                                    | VaultCmd                                                                                                    | 7/13/2009 5:41 PM   | Application es        |
|                                                                                                    | VaultCredProvider dl                                                                                                    | 7/13/2009 5:39 PM   | Application           |
| -                                                                                                    | 4]                                                                                                    | 711-37/2009 5:41 PM | Annication ex         |
|                                                                                                    | File name: Utiman                                                                                                    |                     | and the second second |
|                                                                                                    |                                                                                                    | 1                   | Oper                  |
|                                                                                                    | and the second second s |                     |                       |

4. Kemudian masuk lagi kedalam windows, dan memilih switch user dan mencoba masuk kedalam cmd

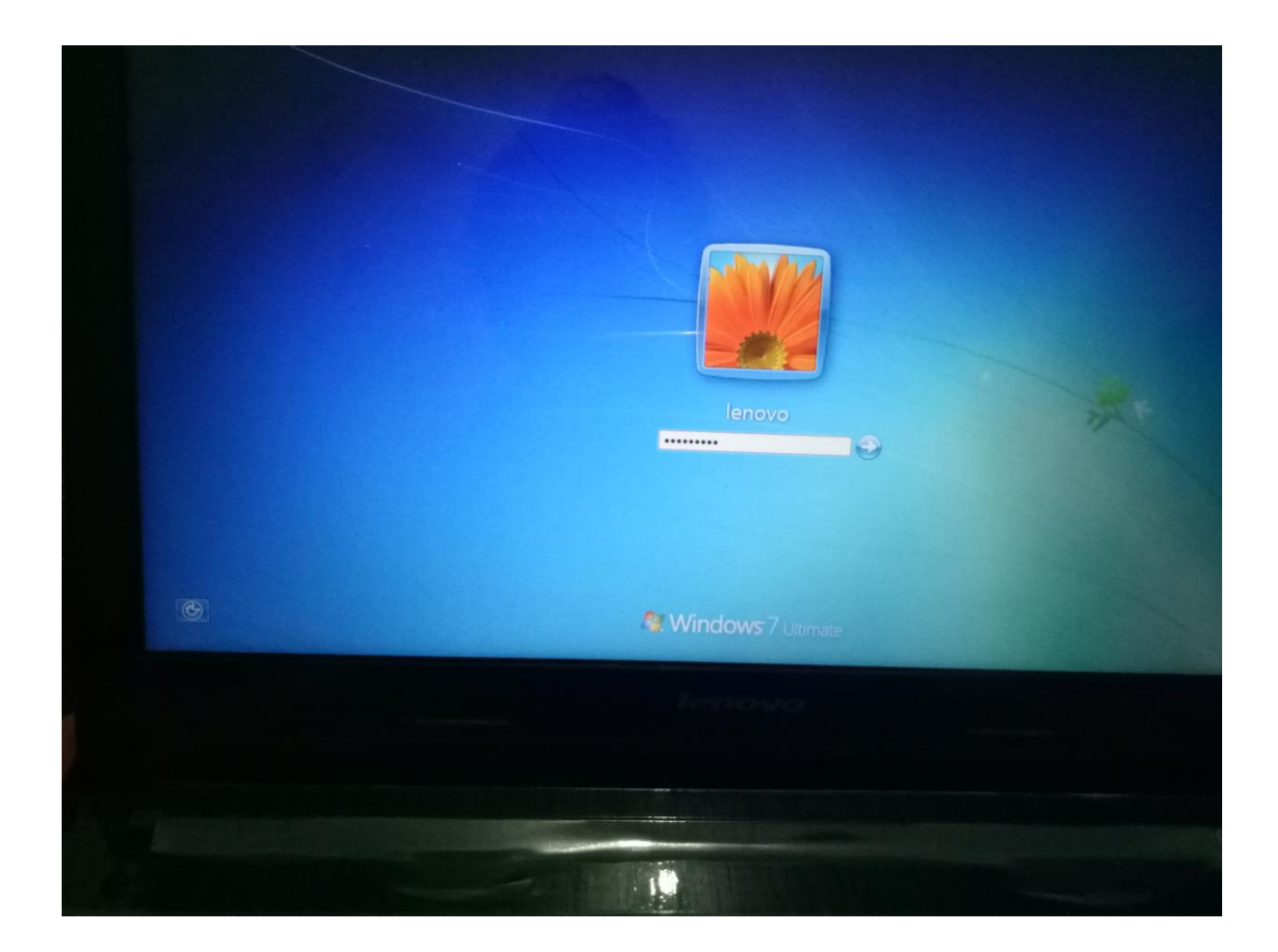

5. Ketika didalam cmd, maka ketikan ( net user  $L^*$  ) untuk mengganti password baru. Dan terlihat gambar di bawah

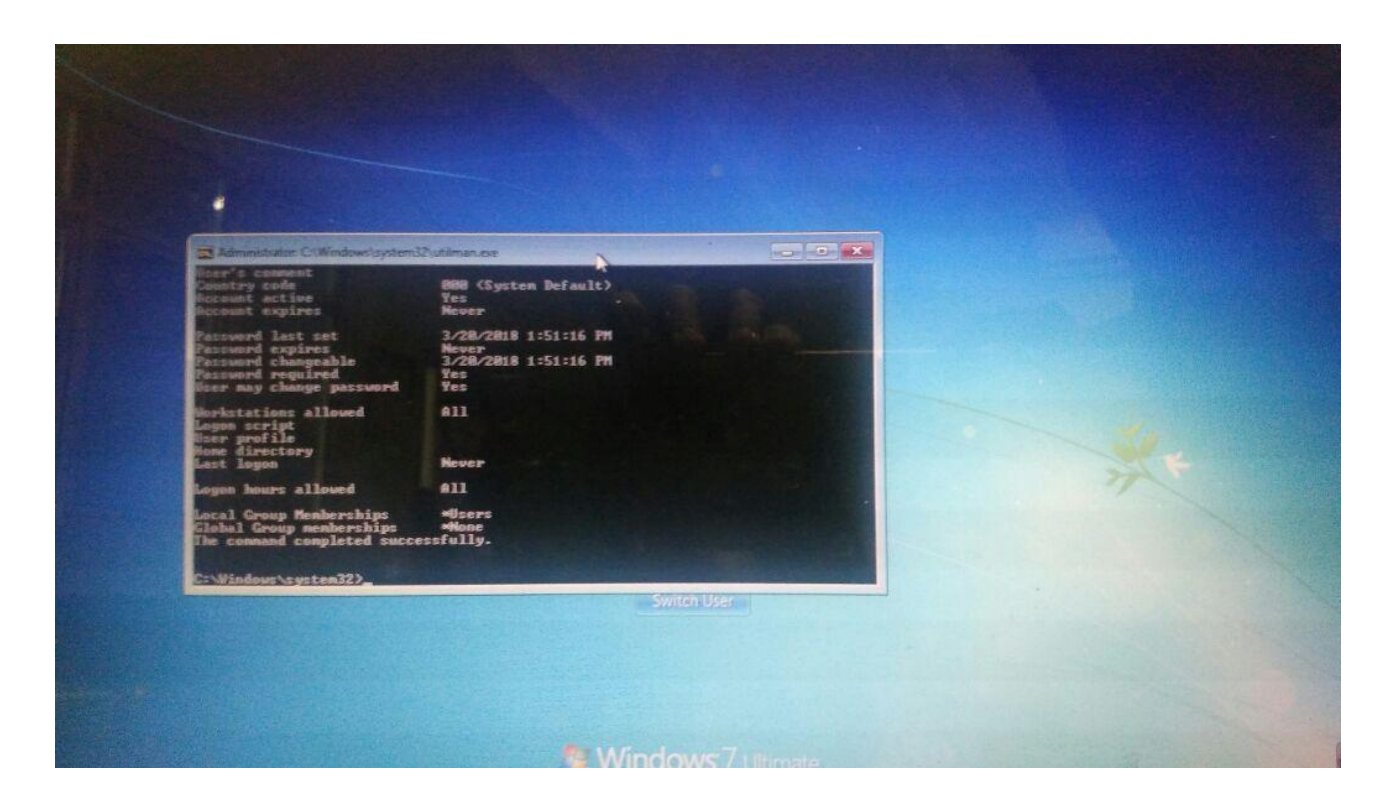

6. ketika sudah, maka masuk kedalam windows lagi dengan password baru

| Wendowskystem                                                                                                    | utilman.exe                          |             |                       |  |
|----------------------------------------------------------------------------------------------------|--------------------------------------|-------------|-----------------------|--|
| cound expires<br>cound changeable<br>cound required<br>on any change password                                           |                                      |             |                       |  |
| relations allowed<br>gan script<br>me grafile<br>me directory<br>me logen                                               |                                      |             |                       |  |
| ound hours allowed                                                                                                    | A11                                  |             |                       |  |
| ecal Group Memberships<br>Inhal Group memberships<br>be command completed succe                                         | #Users<br>#Hone<br>ssfully.          |             |                       |  |
| r Windows ageten 32 >net use<br>spe a paraword for the use<br>stype the pastword to conf<br>he constant completed succe | r marini *<br>r:<br>irn:<br>ssfully. |             |                       |  |
| :\Vindous\system32>                                                                                                    |                                      | Curteb Uror | and the second second |  |
|                                                                                                    |                                      | Switch User |                       |  |
|                                                                                                    |                                      |             |                       |  |
|                                                                                                    |                                      |             |                       |  |
|                                                                                                    |                                      |             |                       |  |

7. Maka tampilannya sebagai berikut dalam user L.

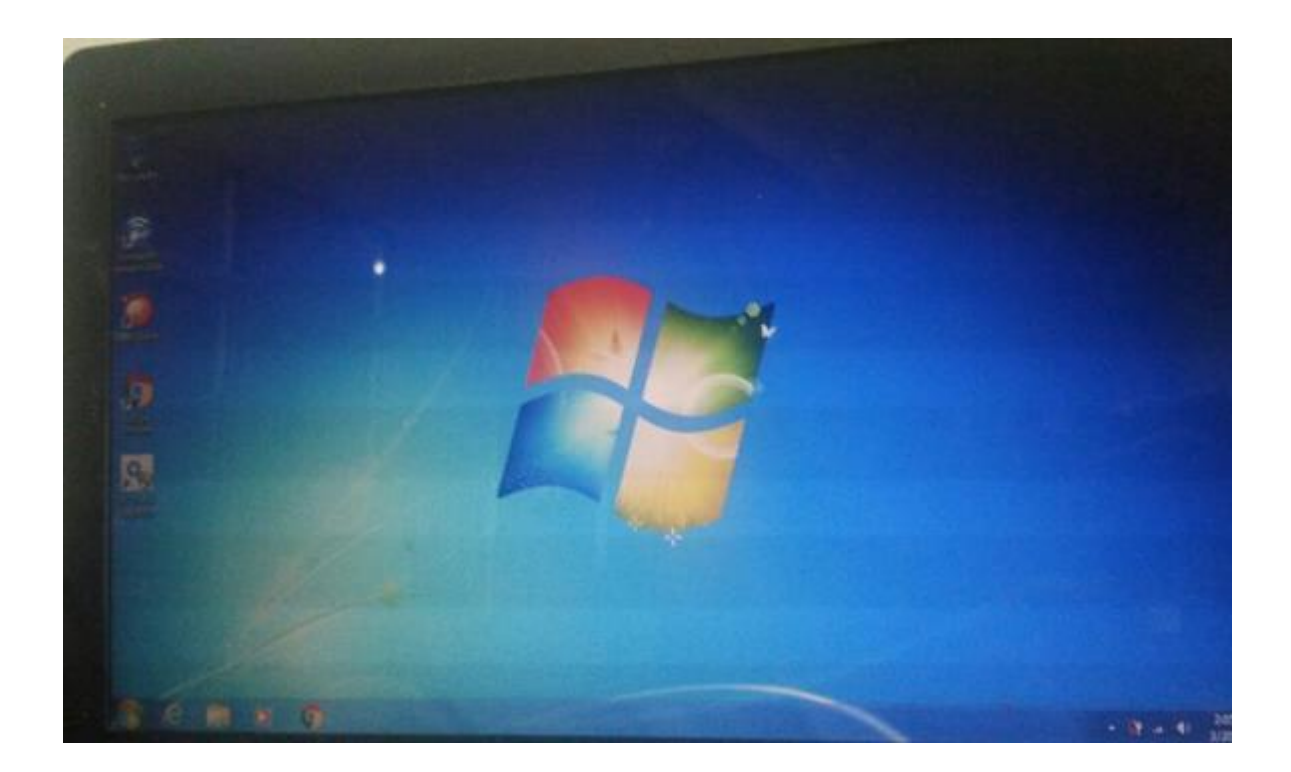